# Rockchip Android13 GKI开发指南

文件标识: RK-KF-YF-751

发布版本: V1.1.0

日期: 2023-03-23

文件密级:□绝密 □秘密 □内部资料 ■公开

#### 免责声明

本文档按"现状"提供, 瑞芯微电子股份有限公司("本公司", 下同)不对本文档的任何陈述、信息和内容的准确性、可靠性、完整性、适销性、特定目的性和非侵权性提供任何明示或暗示的声明或保证。本文档仅作为使用指导的参考。

由于产品版本升级或其他原因,本文档将可能在未经任何通知的情况下,不定期进行更新或修改。

#### 商标声明

"Rockchip"、"瑞芯微"、"瑞芯"均为本公司的注册商标,归本公司所有。

本文档可能提及的其他所有注册商标或商标,由其各自拥有者所有。

#### 版权所有 © 2022 瑞芯微电子股份有限公司

超越合理使用范畴,非经本公司书面许可,任何单位和个人不得擅自摘抄、复制本文档内容的部分或全部,并不得以任何形式传播。

#### 瑞芯微电子股份有限公司

Rockchip Electronics Co., Ltd.

地址: 福建省福州市铜盘路软件园A区18号

网址: <u>www.rock-chips.com</u>

客户服务电话: +86-4007-700-590

客户服务传真: +86-591-83951833

客户服务邮箱: fae@rock-chips.com

### 概述

本文介绍Android13的GKI开发的流程和注意点。

#### 读者对象

本文档 (本指南) 主要适用于以下工程师:

技术支持工程师

软件开发工程师

#### 修订记录

| 版本号    | 作者  | 修改日期       | 修改说明 |
|--------|-----|------------|------|
| V1.0.0 | 吴良清 | 2023-03-23 | 初始版本 |

### 目录

Rockchip Android13 GKI开发指南 1 GKI介绍 1.1 什么是GKI 1.2 什么产品需要使用GKI 1.3 GKI和非GKI的差别 2 Rockchip Android13 GKI的适配情况 3 Google upstream kernel下载及编译 4 Rockchip SDK中GKI相关目录介绍 5 Rockchip GKI编译 5.1 代码修改 5.2 编译 5.3 固件烧写 6 KO编译及修改 6.1 添加新的模块驱动的方法 6.2 调试ko方法 7 开机log确认 7.1 uboot阶段 7.2 Android阶段 7.3 KO加载 7.4 KO加载报错 7.5 bootcmdline解析出错 7.6 Mali KO加载失败 7.7 编译kernel报错 8 调试技巧 8.1 打印更多KO加载的log 8.2 在RK的kernel打包中编译GKI使用的boot.img 8.3 查看google发布的内核接口 8.4 kernel编译慢卡在LTO优化 9 如何提交内核接口到upstream

# 1 GKI介绍

## 1.1 **什么是GKI**

GKI: Generic Kernel Image 通用内核映像。

Android13 GMS和EDLA认证的一个难点是google强制要求要支持GKI。GKI通用内核映像,是google为 了解决内核碎片化的问题,而设计的通过提供统一核心内核并将SoC和板级驱动从核心内核移至可加载 模块中。核心内核为驱动模块提供了稳定的内核模块接口,模块驱动和核心内核可以独立进行更新。内 核接口可以通过upstream的方式进行扩展。Soc和板级厂商在驱动开发时需要使用已经定义的内核接 口,如果要新加核心内核接口需要提交给google,这个周期会比较长,所以要提前做好开发准备。

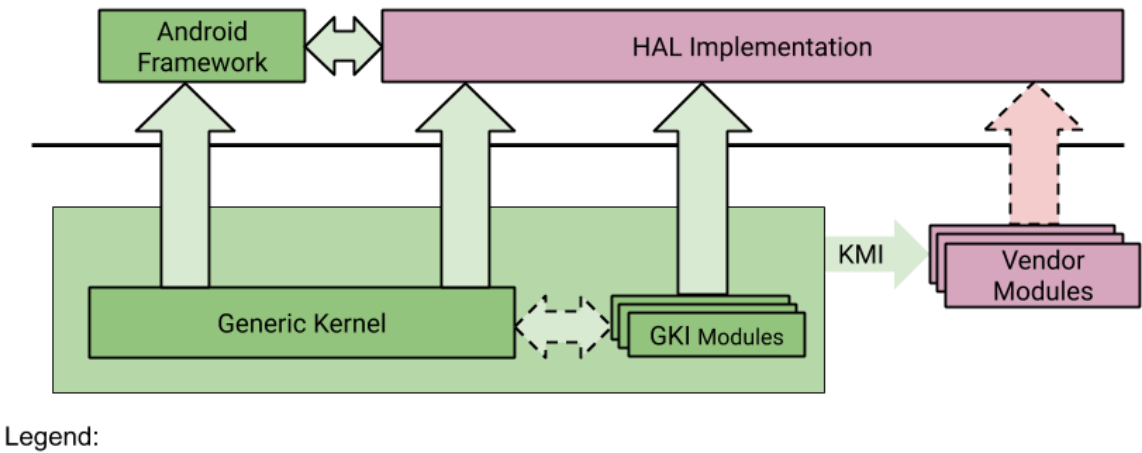

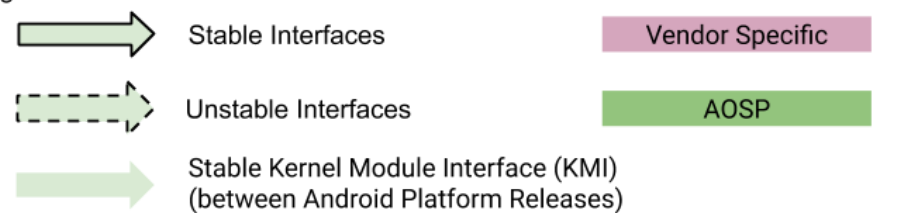

## 1.2 什么产品需要使用GKI

- 使用Android13且需要过GMS认证和EDLA认证的产品
- 使用Android12的RK3588和RK3588S的需要过GMS认证和EDLA认证的产品
- 不过GMS认证和EDLA认证的产品不强制要求使用GKI

## 1.3 GKI和非GKI的差别

• 通用内核boot.img

| GKI                          | 非бкі               |
|------------------------------|--------------------|
| 由google定期发布boot.img,代码不能自己修改 | 由RK提供内核源码编译,可以自由修改 |

• 驱动模块

| GKI                    | <b>≢</b> ЕБКІ         |
|------------------------|-----------------------|
| 以KO的形式加载,调用的内核接口必需是    | 内嵌在boot中,由RK提供内核源码编译, |
| google发布的boot.img里面包含的 | 可以自由修改和添加内核接口         |

### • kernel代码

| GKI                           | 非бкі                                      |
|-------------------------------|-------------------------------------------|
| RK发布的kernel源码仅用于编<br>译驱动模块的KO | RK发布的kernel源码用于完整的内核和模块驱动的编译,模块以.o的形式内嵌编译 |

- uboot支持head4
- 分区差异 GKI增加vendor\_boot、init\_boot、resource分区
- 启用AB分区

# 2 Rockchip Android13 GKI的适配情况

kernel版本是5.10

| 芯片             | 是否完成适配 |
|----------------|--------|
| RK3588/RK3588S | 已适配    |
| RK3568/RK3566  | 已适配    |
| RK3326/RK3326S | 已适配    |
| PX30/PX30S     | 已适配    |
| RK3399         | 正在适配   |

## 3 Google upstream kernel下载及编译

Google的boot.img是定期发布,时间间隔比较长。我们可以下载google的upstream的kernel源码自己编译boot.img进行验证和debug。

Google Upstream kernel下载链接:

```
repo init -u https://android.googlesource.com/kernel/manifest -b common-
android13-5.10
```

需要链接google服务器下载

编译

```
tools/bazel run --config=fast //common:kernel_aarch64_dist -- --dist_dir=./out
```

生成boot.img

out/boot.img

# 4 Rockchip SDK中GKI相关目录介绍

• kernel KO文件路径

mkcombinedroot/vendor\_ramdisk/lib/modules/

• Google boot.img路径

mkcombinedroot/prebuilts/boot-5.10.img

• KO文件加载顺序配置文件

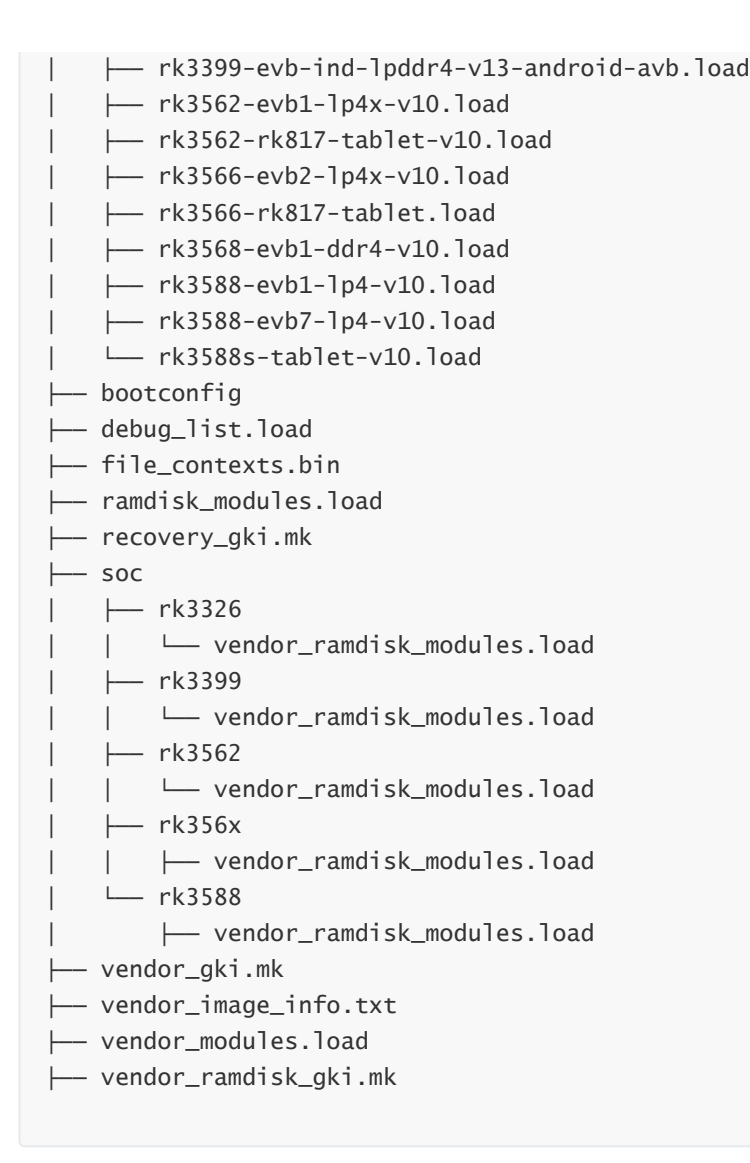

### 其中:

res/soc/下面的是芯片平台相关的ko加载 res/board/下面是板级相关的ko加载

• GPU mali库的路径 GPU的mali库是单独编译在vendor.img中,源文件路径在

```
RK3588:
vendor/rockchip/common/gpu/MaliG610/lib/modules/bifrost_kbase.ko
RK356X/RK3562:
vendor/rockchip/common/gpu/MaliG52/lib/modules/bifrost_kbase.ko
RK3326/RK3326-S:
PX30/PX30-S:
vendor/rockchip/common/gpu/MaliTDVx/lib/modules/mali_kbase.ko
RK3399:
vendor/rockchip/common/gpu/MaliT860/lib/modules/mali_kbase.ko
```

# 5 Rockchip GKI编译

## 5.1 代码修改

GKI需要打开AB系统才能使用,具体代码修改如下:

1. uboot需要打开AB配置

~/a2\_Android13\_sdk/u-boot\$ git diff diff --git a/configs/rk3568\_defconfig b/configs/rk3568\_defconfig index fbd9820acc..e23e438792 100644 --- a/configs/rk3588\_defconfig +++ b/configs/rk3588\_defconfig @@ -207,6 +207,7 @@ CONFIG\_RSA\_N\_SIZE=0x200 CONFIG\_RSA\_E\_SIZE=0x10 CONFIG\_RSA\_C\_SIZE=0x20 CONFIG\_SHA512=y CONFIG\_LZ4=y CONFIG\_LZMA=y CONFIG\_SPL\_GZIP=y @@ -220,3 +221,4 @@ CONFIG\_RK\_AVB\_LIBAVB\_USER=y CONFIG\_OPTEE\_CLIENT=y CONFIG\_OPTEE\_V2=y CONFIG\_OPTEE\_ALWAYS\_USE\_SECURITY\_PARTITION=y +CONFIG\_ANDROID\_AB=y

2. 增加板级的KO load文件

Rockchip的GKI框架里面加载KO的load文件有区分芯片平台驱动和板级驱动,所以在开发新产品的时候需要增加板级驱动的KO load文件,load文件以device下面产品目录中定义PRODUCT\_KERNEL\_DTS的dts的名字命名,并且保存在mkcombinedroot/res/board/下面,如:

板级的KO load文件里面放的是板级的驱动模块,如:触摸屏、camera、sensor等芯片平台以为的驱动 模块,如:

```
wlq@sys2_206:~/a0_Android13_gki$ cat mkcombinedroot/res/board/rk3588-evb1-lp4-
v10.load
cw2015_battery.ko
imx415.ko
ov50c40.ko
ov13855.ko
gt1x-ts.ko
snd-soc-es8323.ko
```

3. Android的device产品目录下配置GKI选项

```
old mode 100644
new mode 100755
index 50da541..06da5f3
--- a/rk3588_t/BoardConfig.mk
+++ b/rk3588_t/BoardConfig.mk
@@ -15,10 +15,21 @@
 #
 include device/rockchip/rk3588/BoardConfig.mk
BUILD_WITH_GO_OPT := false
+BOARD_BUILD_GKI := true
-# AB image definition
-BOARD_USES_AB_IMAGE := false
-BOARD_ROCKCHIP_VIRTUAL_AB_ENABLE := false
+ifeq ($(strip $(BOARD_BUILD_GKI)), true)
  #for gki
+
   # AB image definition
+
    BOARD_USES_AB_IMAGE := true
+
    BOARD_ROCKCHIP_VIRTUAL_AB_ENABLE := true
+
+
     PRODUCT_KERNEL_CONFIG := gki_defconfig rockchip_gki.config
+else
     BOARD_ROCKCHIP_VIRTUAL_AB_ENABLE := false
+
     BOARD_USES_AB_IMAGE := false
+
     PRODUCT_KERNEL_CONFIG := rockchip_defconfig android-13.config
+
+endif
 BOARD_GRAVITY_SENSOR_SUPPORT := true
 BOARD_COMPASS_SENSOR_SUPPORT := true
@@ -26,14 +37,21 @@ BOARD_SENSOR_COMPASS_AK8963-64 := true
 BOARD_GYROSCOPE_SENSOR_SUPPORT := true
 BOARD_PROXIMITY_SENSOR_SUPPORT := true
 BOARD_LIGHT_SENSOR_SUPPORT := true
 ifeq ($(strip $(BOARD_USES_AB_IMAGE)), true)
     include device/rockchip/common/BoardConfig_AB.mk
     TARGET_RECOVERY_FSTAB := device/rockchip/rk3588/rk3588_t/recovery.fstab_AB
 endif
+ifeq ($(strip $(BOARD_BUILD_GKI)), true)
    #for gki
+
     BOARD_SUPER_PARTITION_SIZE := 4294967296
+
     BOARD_ROCKCHIP_DYNAMIC_PARTITIONS_SIZE := $(shell expr
+
$(BOARD_SUPER_PARTITION_SIZE) - 4194304)
+endif
 PRODUCT_UBOOT_CONFIG := rk3588
 PRODUCT_KERNEL_DTS := rk3588-evb1-lp4-v10
 BOARD_GSENSOR_MXC6655XA_SUPPORT := true
 BOARD_CAMERA_SUPPORT_EXT := true
```

### 5.2 编译

完整编译方式与非GKI的一样

```
source build/envsetup.sh
lunch rk3588_t-userdebug
./build.sh -ACUKup
```

注意:这里编译的kernel只是为了编译出resource.img,kernel源码部分都是使用mkcombinedroot/vendor\_ramdisk/lib/modules/下的ko文件直接打包成vendor\_boot.img。内核部分使用的是google发布的boot.img,具体路径在mkcombinedroot/prebuilts/boot-5.10.img

编译完可以直接烧写 rockdev/Image-rk3588\_t/update.img

在调试阶段也支持单独编译vendor\_boot.img 编译命令:

make installclean;make vendorbootimage -j12

编译完可以直接烧写

out/target/product/rk3588\_t/vendor\_boot.img

### 5.3 固件烧写

固件烧写分2中方式:

 完整包update.img 固件路径

rockdev/Image-rk3588\_t/update.img

| ☆ 瑞芯微开发工具 v3.1                                                | - | X |
|---------------------------------------------------------------|---|---|
| 下载遺像 升级固件 高级功能                                                |   |   |
| 固件     升级     切換       2     3                                |   |   |
| 固件版本: 12.0.00 Loader版本: 1.0b 芯片信息: RK3588                     |   |   |
| 固件: T: \s2_Android13_29_sdk\rockdev\Image=rk3588_t\update.img |   |   |
|                                                               |   |   |
|                                                               |   |   |
|                                                               |   |   |
|                                                               |   |   |
|                                                               |   |   |
|                                                               |   |   |
| 没有发现设备                                                        |   |   |

可以通过瑞芯微开发工具烧写

• 散包烧写

首先导入配置文件,方法是在工具 空白处右键-导入配置-选择导入txt文件-选择parameter.txt

| 載镜    | 【】<br>【】<br>【】<br>】<br>】<br>】 | 固件 高级功能      |           | ← → · ↑ □ « roc > Image ∨ ○ ○ 在 Image-rk3588_t 中提 | 素   |
|-------|-------------------------------|--------------|-----------|---------------------------------------------------|-----|
|       |                               |              |           | 组织 ▼ 新建文件夹                                        | •   |
| #     | ■ 仔1                          | 有 地址         | 治子        | 名称 修改日期                                           |     |
| 2     |                               | 0x00000000   | Loade     |                                                   |     |
| 2     |                               | 0x00000000   | raramet   | > 国 文档 2023/3/3 21                                | :52 |
| 4     |                               | 0x00002000   | nhoot     |                                                   |     |
| 5     |                               | 0x0000x0     | uboot_    | > 🚽 下载                                            |     |
| 8     |                               | 0x00008000   | trust     |                                                   |     |
| 7     | <b>v</b>                      | 0x0000A000   | trust     | > 🚯 音乐                                            |     |
| 3     | <b>I</b>                      | 0x0000C000   | misc      |                                                   |     |
| 9     | <b>I</b>                      | 0x0000E000   | resourc   | > 🧾 臭面                                            |     |
| 10    | <b>V</b>                      | 0x00016000   | resource  | h li ≜ Wardener (C)                               |     |
| 11    | <b>v</b>                      | 0x0001E000   | vendor_bo | > 🖦 windows (C:)                                  |     |
| 12    | <b>v</b>                      | 0x00032000   | vendor_bo | ) 🛁 Data (D·)                                     |     |
| 13    | <b>~</b>                      | 0x00046000   | init_boo  | > De oura (c.)                                    |     |
| 14    | <b>v</b>                      | 2 0x0004A000 | init_boo  | > 📥 wlq (\\10.10.10.206) (T:)                     |     |
| Loade | er:                           | 执行           | 切换        | - wa 0/172 16 14 224) 0M0                         |     |
|       |                               | □ 强制按地址写     |           | 文件名(N): VarameterFile(*.txt)                      | ~   |
|       |                               | 没有发现设备       | ł         | 4 打开(O) 取消                                        |     |

然后依次选择rockdev/Image-rk3588\_t/下对应的img文件进行烧写,分区A和B导入的固件是同一个

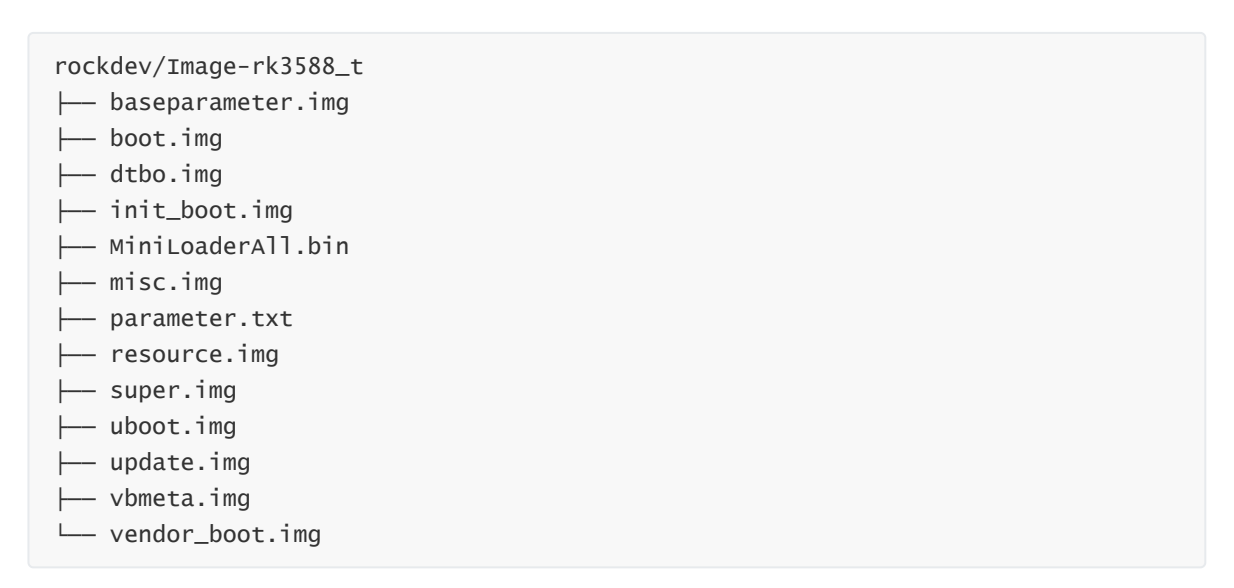

| 1  |   | 13.04 | गणमा       | 治子            | 路径                              |  |  |
|----|---|-------|------------|---------------|---------------------------------|--|--|
|    | < |       | 0x00000000 | Loader        | T:\a2_Android13_29_sdk\rockdev\ |  |  |
| 2  | ◄ |       | 0x00000000 | Parameter     | T:\a0_Android13_gki\IMAGE\RK358 |  |  |
| 3  | ◄ |       | 0x00004000 | uboot_a       | T:\a2_Android13_29_sdk\rockdev\ |  |  |
| 4  | ◄ |       | 0x00006000 | uboot_b       | T:\a2_Android13_29_sdk\rockdev\ |  |  |
| 5  | ~ |       | 0x0000C000 | misc          | T:\a0_Android13_gki\IMAGE\RK358 |  |  |
| ô  | ◄ |       | 0x0000E000 | resource_a    | T:\a0_Android13_gki\kernel=5.10 |  |  |
| 7  | ◄ |       | 0x00016000 | resource_b    | T:\a0_Android13_gki\kernel=5.10 |  |  |
| В  | ◄ |       | 0x0001E000 | vendor_boot_a | T:\a0_Android13_gki\out\target\ |  |  |
| 9  | ~ |       | 0x00032000 | vendor_boot_b | T:\a0_Android13_gki\out\target\ |  |  |
| 10 | ◄ |       | 0x00046000 | init_boot_a   | T:\a0_Android13_gki\rockdev\Ima |  |  |
| 11 | ◄ |       | 0x0004A000 | init_boot_b   | T:\a0_Android13_gki\rockdev\Ima |  |  |
| 12 | ◄ |       | 0x0004E000 | dtbo_a        | T:\a0_Android13_gki\rockdev\Ima |  |  |
| 13 | ~ |       | 0x00050000 | dtbo_b        | T:\a0_Android13_gki\rockdev\Ima |  |  |

## 6 KO编译及修改

## 6.1 添加新的模块驱动的方法

1. 将驱动代码放到kernel-5.10对应的目录下,这里以新加触摸屏驱动gt1x为例进行说明。 将gt1x的驱动放在 drivers/input/touchscreen/下面,并添加对应的 Makefile 和 Kconfig, 这里按kernel的标准方式进行操作;

- 2. 增加一个自己的config文件,在 arch/arm64/configs/下新建一个 xxx\_gki.config,并将 CONFIG\_TOUCHSCREEN\_GT1x=m (m表示编译为ko)添加到 xxx\_gki.config 中;
- 3. 将ko文件名添加到板级的load文件中, load文件在SDK的mkcombinedroot/res/board目录下, 如下

| . load <b>文件名称</b>          | 对应分区        | makefile解析            | 加载时间               |
|-----------------------------|-------------|-----------------------|--------------------|
| vendor_ramdisk_modules.load | vendor_boot | vendor_ramdisk_gki.mk | ramdisk init<br>阶段 |
| vendor_modules.load         | vendor      | vendor_gki.mk         | android启动<br>时     |
| recovery_modules.load       | recovery    | recovery_gki.mk       | recovery阶<br>段     |

这里以RK3588-EVB1的板级配置为例进行说明:

触摸屏驱动要在init阶段加载所以加到 rk3588-evb1-1p4-v10.1oad 中

echo "gt1x-ts.ko" >> res/board/rk3588-evb1-lp4-v10.load

注意 1: .load文件关乎驱动的加载顺序,请不要修改原有顺序,仅在需要时添加自己的驱动名称,否则可能会导致系统无法启动!!!

注意 2: 如果使用A/B系统,请务必保证 vendor\_ramdisk\_modules.load 和 recovery\_modules.load 文件内容一致,否则会导致无法启动!代码默认使用软链接将二者链接起 来,请不要自己修改!!!

注意 3:如果是在android启动的时候加载的ko可以放在 vendor\_modules.load 中,但需要注意: vendor下的ko不会被系统主动加载!如果仅需要在开机阶段自动加载,可以使用Rockchip提供的默认 加载脚本 init.insmod.sh,该脚本会自动加载

device/rockchip/common/rootdir/init.insmod.cfg 配置中的所有ko。

4. 编译 进到kernel-5.10目录下进行ko文件编译

配置clang编译链(编译链版本请参考 build.sh 中的配置)

export PATH=../prebuilts/clang/host/linux-x86/clang-r450784d/bin:\$PATH

```
make CROSS_COMPILE=aarch64-linux-gnu- LLVM=1 LLVM_IAS=1 ARCH=arm64 gki_defconfig
rockchip_gki.config xxx_gki.config && make CROSS_COMPILE=aarch64-linux-gnu-
LLVM=1 LLVM_IAS=1 ARCH=arm64 rk3588s-evb8-lp4x-v10.img -j32
```

5. 编译kernel后将编译生产的gt1x-ts.ko文件拷贝到 mkcombinedroot/vendor\_ramdisk/lib/modules/下面

find -name gt1x-ts.ko | xargs -I {} cp {}
../mkcombinedroot/vendor\_ramdisk/lib/modules/

6. 编译vendor\_boot.img

在工程根目录下编译vendor\_boot.img, 命令如下。 这一步是将KO文件打包到 vendor\_boot.img, 在降vendor\_boot.img烧写到机器中。

make installclean;make vendorbootimage -j12

单独烧写vendor\_boot.img,编译完的vendor\_boot.img路径如下:

out/target/product/rk3588\_t/vendor\_boot.img

7. 验证

- 烧写 out/target/product/rk3588\_t/vendor\_boot.img 文件到机器中开机验证
- 如果是放在vendor分区的ko可以在系统起来后直接push到机器内的vendor分区中,手动挂载进行验证
- 如果有涉及到dts的修改,需要烧写kernel-5.10下的 resource.img

#### 附: AOSP定义的各类ko加载阶段

| Boot<br>mode | Storage | Display | Keypad | Battery | PMIC | ТР | NFC/Wi-<br>Fi/BT | Sensors | Camera |
|--------------|---------|---------|--------|---------|------|----|------------------|---------|--------|
| Recovery     | Y       | Υ       | Υ      | Y       | Y    | Ν  | Ν                | Ν       | Ν      |
| Charger      | Υ       | Υ       | Υ      | Υ       | Υ    | Ν  | Ν                | Ν       | Ν      |
| Android      | Y       | Y       | Y      | Y       | Y    | Y  | Y                | Y       | Y      |

### 6.2 调试ko方法

- 1. 在kernel-5.10目录下修改对应ko的驱动源码
- 2. 使用如下命令进行ko编译
- 配置clang编译链(编译链版本请参考 build.sh 中的配置)

export PATH=../prebuilts/clang/host/linux-x86/clang-r450784d/bin:\$PATH

● 编译ko

```
make CROSS_COMPILE=aarch64-linux-gnu- LLVM=1 LLVM_IAS=1 ARCH=arm64
gki_defconfig rockchip_gki.config xxx_gki.config && make
CROSS_COMPILE=aarch64-linux-gnu- LLVM=1 LLVM_IAS=1 ARCH=arm64 rk3588s-evb8-
lp4x-v10.img -j32
```

3. 拷贝KO文件到 mkcombinedroot/vendor\_ramdisk/lib/modules/

4. 编译vendor\_boot.img

```
在工程根目录下编译vendor_boot.img,命令如下。这一步是将KO文件打包到vendor_boot.img,在降vendor_boot.img烧写到机器中。
```

make installclean;make vendorbootimage -j12

5. 验证

- 烧写 out/target/product/rk3588\_t/vendor\_boot.img 文件到机器中开机验证
- 如果是放在vendor分区的ko可以在系统起来后直接push到机器内的vendor分区中,手动挂载进行验证
- 如果有涉及到dts的修改,需要烧写kernel-5.10下的 resource.img
- 6. 调试完成后,将 vendor\_ramdisk/lib/modules 的ko文件(被脚本自动拷贝)进行提交

有关打包工具的详细说明,请参考: mkcombinedroot/README

注意:kernel编译ko的时候如果有修改了config,则编译中间会卡住很长一段时间,这是在做编译优化,根据编译服务器硬件配置不同优化的速度也不同,即卡住的时间也不同。所以这个卡住是正常现象。

# 7 开机log确认

### 7.1 uboot阶段

| 内容                        | header版本 |
|---------------------------|----------|
| vendor_ramdisk(v-ramdisk) | V3+      |
| bootconfig                | V4+      |

```
## Booting Android Image at 0x003ff000 ...
Kernel: 0x00400000 - 0x03088ffc (45604 ків)
v-ramdisk: 0x0a200000 - 0x0a6944c8 (4690 ків)
ramdisk: 0x0a6944c8 - 0x0a7e54df (1349 ків)
bootconfig: 0x0a7e54df - 0x0a7e559c (1 ків)
bootparams: 0x0a7e559c - 0x0a7e759c
```

## 7.2 Android阶段

GKI版本: Linux version 5.10.117-android13-9-00037-gbc08447eb7bd

```
[ 0.000000][ T0] Booting Linux on physical CPU 0x0000000000 [0x412fd050]
[ 0.000000][ T0] Linux version 5.10.117-android12-9-00037-gbc08447eb7bd
(build-user@build-host) (Android (7284624, based on r416183b) clang version
12.0.5 (https://android.googlesource.com/toolchain/llvm-project
c935d99d7cf2016289302412d708641d52d2f7ee), LLD 12.0.5
(/buildbot/src/android/llvm-toolchai
n/out/llvm-project/lld c935d99d7cf2016289302412d708641d52d2f7ee)) #1 SMP PREEMPT
Thu Aug 25 15:24:20 UTC 2022
```

Kernel command line: Header V4中不能存在androidboot.xxx这一类的命令行参数,这类参数全部 在bootconfig中。此类参数可以通过 cat /proc/bootconfig 确认。

```
[ 0.000000][ T0] Kernel command line: stack_depot_disable=on
kasan.stacktrace=off kvm-arm.mode=protected cgroup_disable=pressure
cgroup.memory=nokme
m storagemedia=emmc console=ttyFIQ0 firmware_class.path=/vendor/etc/firmware
init=/init rootwait ro loop.max_part=7 bootconfig buildvariant=userdebug earl
ycon=uart8250,mmio32,0xfeb50000 irqchip.gicv3_pseudo_nmi=0
```

## 7.3 KO加载

开始加载ko,可以看到log:

```
[ 1.034730][ T1] Run /init as init process
[ 1.036190][ T1] init: init first stage started!
[ 1.040534][ T1] init: Loading module /lib/modules/io-domain.ko with args
''
[ 1.042038][ T1] init: Loaded kernel module /lib/modules/io-domain.ko
```

### 7.4 KO加载报错

使用了未导出的符号,报错重启:

```
[ 0.805736][ T1] cryptodev: Unknown symbol crypto_ahash_final (err -2)
[ 0.806383][ T1] cryptodev: Unknown symbol sg_nents (err -2)
[ 0.806972][ T1] cryptodev: Unknown symbol crypto_alloc_akcipher (err -2)
[ 0.819768][ T1] Kernel panic - not syncing: Attempted to kill init!
exitcode=0x00007f00
```

注: 正常不会出现此问题, 参考 名词解释阶段---ABI进行处理

### 7.5 bootcmdline解析出错

错误log

Failed to parse bootconfig: Value is redefined at 416.

### 现象:无法开机或者开机进到recovery

原因: cmdline中的字段重复了,导致解析cmdline出错,可以在开机到uboot的时候在串口按住crtl+p就会打印所有的cmdline信息,从打印的cmdline信息中检查哪个字段重复了,然后去代码里面找对应的定义的位置删除对应的字段即可。一般吧cmdline是在device和kernel的dts中定义,可以在这两个目录下搜索该重复的字段即可。

## 7.6 Mali KO加载失败

Mali KO加载失败表现为无法开机界面显示卡在'Rockchip kernel'的logo, logcat可以看到 surfaceflinger crash。

```
04-27 22:45:27.653
                                      * *** *** *** *** *** *** *** ***
                   366
                         366 F DEBUG
*** *** *** *** *** ***
04-27 22:45:27.653 366 366 F DEBUG : Build fingerprint:
'rockchip/rk3562_t/rk3562_t:13/TQ2A.230305.008.F1/eng.wlq.20230427.101925:userde
bug/release-keys'
04-27 22:45:27.653 366 366 F DEBUG : Revision: '0'
04-27 22:45:27.653 366 366 F DEBUG : ABI: 'arm64'
04-27 22:45:27.653 366 366 F DEBUG : Timestamp: 2023-04-27
22:45:27.509738048+0000
04-27 22:45:27.653 366 366 F DEBUG : Process uptime: 2s
04-27 22:45:27.653 366 F DEBUG : Cmdline: /system/bin/surfaceflinger
04-27 22:45:27.653 366 366 F DEBUG : pid: 335, tid: 360, name:
surfaceflinger >>> /system/bin/surfaceflinger <<<</pre>
04-27 22:45:27.653
                   366
                       366 F DEBUG : uid: 1000
                        366 F DEBUG : tagged_addr_ctrl: 0000000000000001
04-27 22:45:27.653
                   366
(PR_TAGGED_ADDR_ENABLE)
04-27 22:45:27.653
                  366 J66 F DEBUG : signal 6 (SIGABRT), code -1
(SI_QUEUE), fault addr ------
04-27 22:45:27.653 366
                       366 F DEBUG
                                     : Abort message: 'no suitable EGLConfig
found, giving up'
04-27 22:45:27.653 366
                                           x0 00000000000000 x1
                       366 F DEBUG :
00000000000168 x2 000000000000 x3 00000710899d340
04-27 22:45:27.654 366
                         366 F DEBUG :
                                           x4 7568661f2b636d74 x5
7568661f2b636d74 x6 7568661f2b636d74 x7 7f7f7f7f7f7f7f7f7f7
```

04-27 22:45:27.654 366 366 F DEBUG : x8 0000000000000 x9 000000739bcbda00 x10 00000000000000 x11 000000739bcff6a0 04-27 22:45:27.654 366 366 F DEBUG : x12 000000710899d310 x13 00000000000027 x14 000000710899d4e0 x15 0000000197b1a4f 04-27 22:45:27.654 366 366 F DEBUG : x16 000000739bd6dd58 x17 000000739bd48770 x18 0000007108812000 x19 0000000000000ac 04-27 22:45:27.654 366 366 F DEBUG : x20 00000000000b2 x21 0000000000014f x22 00000000000168 x23 0000000fffffff 04-27 22:45:27.654 366 366 F DEBUG : x24 b4000071bbca60b0 x25 000000710899dcb0 x26 000000710899dff8 x27 0000000000fe000 04-27 22:45:27.654 366 366 F DEBUG : x28 000000710899daf0 x29 000000710899d3c0 04-27 22:45:27.654 366 366 F DEBUG : 1r 000000739bcef3f4 sp 00000071089ndroid.runtime/lib64/bionic/libc.so (\_\_pthread\_start(void\*)+208) (BuildId: e2429c64ab29f2d0ffc5a8f42c0c1b80) 04-27 22:45:27.655 366 366 F DEBUG : #09 pc 00000000054c50 /apex/com.android.runtime/lib64/bionic/libc.so (\_\_start\_thread+64) (BuildId: e2429c64ab29f2d0ffc5a8f42c0c1b80)

这个是因为GPU的ko不匹配,需要重新编译GPU的ko文件,并拷贝到vendor/rockchip/common/gpu下面对应的目录中,具体编译方法如下:

修改device下面的产品目录中kernel config配置: PRODUCT\_KERNEL\_CONFIG := gki\_defconfig rockchip\_gki.config增加对应芯片的gpu配置,具体如下

RK3588: PRODUCT\_KERNEL\_CONFIG := gki\_defconfig rockchip\_gki.config RK356X/RK3562: PRODUCT\_KERNEL\_CONFIG := gki\_defconfig rockchip\_gki.config rk356x.config RK3326/RK3326-S: PX30/PX30-S: PRODUCT\_KERNEL\_CONFIG := gki\_defconfig rockchip\_gki.config rk3326.config RK3399: PRODUCT\_KERNEL\_CONFIG := gki\_defconfig rockchip\_gki.config rk3399.config rk3399.config需要按如下修改: wlq@sys2\_206:~/a0\_Android13\_gki/mkcombinedroot\$ git diff configs/ diff --git a/configs/rk3399.config b/configs/rk3399.config old mode 100644 new mode 100755 index 0d66674..a003ba5 --- a/configs/rk3399.config +++ b/configs/rk3399.config @@ -1,4 +1,11 @@ -CONFIG\_MALI\_MIDGARD=y +CONFIG\_MALI\_MIDGARD=m +CONFIG\_MALI\_PLATFORM\_THIRDPARTY\_NAME="rk" +CONFIG\_MALI\_PLATFORM\_THIRDPARTY=y +CONFIG\_MALI\_DEBUG=y +CONFIG\_MALI\_DEVFREQ=y +CONFIG\_MALI\_DT=y +CONFIG\_MALI\_EXPERT=y +CONFIG\_MALI\_SHARED\_INTERRUPTS=y

# 7.7 编译kernel报错

编译错误log:

```
BTF
        .btf.vmlinux.bin.o
Segmentation fault (core dumped)
       .tmp_vmlinux.kallsyms1
LD
KSYMS .tmp_vmlinux.kallsyms1.S
       .tmp_vmlinux.kallsyms1.S
AS
       .tmp_vmlinux.kallsyms2
LD
KSYMS
       .tmp_vmlinux.kallsyms2.S
       .tmp_vmlinux.kallsyms2.S
AS
       vmlinux
LD
BTFIDS vmlinux
FAILED: load BTF from vmlinux: Unknown error -22Makefile:1293: recipe for target
'vmlinux' failed
make[1]: *** [vmlinux] Error 255
arch/arm64/Makefile:214: recipe for target 'rk3588-evb1-lp4-v10.img' failed
make: *** [rk3588-evb1-]p4-v10.img] Error 2
failed to build some targets (21 seconds)
```

### 解决方法:

- 下载最新版本pahole
  - git clone https://git.kernel.org/pub/scm/devel/pahole/pahole.git
- 编译pahole

#### 安装编译依赖库

sudo apt-get install cmake
sudo apt-get install libdw-dev

如果之前有安装过pahole, 需要先卸载 sudo apt-get --purge remove dwarves

• 开始编译

```
ahole目录下执行
mkdir build
cd build/
cmake -D__LIB=lib -DBUILD_SHARED_LIBS=OFF .. 配置静态编译
sudo make install
```

pahole --version 查看版本确认是否安装成功

错误log:

```
LD .tmp_vmlinux.kallsyms2

KSYMS .tmp_vmlinux.kallsyms2.S

AS .tmp_vmlinux.kallsyms2.S

LD vmlinux

BTFIDS vmlinux

FAILED: load BTF from vmlinux: Unknown error -22Makefile:1293: recipe for target

'vmlinux' failed

make[1]: *** [vmlinux] Error 255

arch/arm64/Makefile:214: recipe for target 'rk3562-evb1-lp4x-v10.img' failed
```

解决方法:

```
diff --git a/scripts/link-vmlinux.sh b/scripts/link-vmlinux.sh
index 2631ab4ce9fd..04a58483569c 100755
--- a/scripts/link-vmlinux.sh
+++ b/scripts/link-vmlinux.sh
@@ -28,7 +28,7 @@
# System.map is generated to document addresses of all kernel symbols
# Error out on error
-set -e
+#set -e
```

## 8 调试技巧

### 8.1 打印更多KO加载的log

修改ratelimit的值,可以打印更多init的log,方便查问题,init信息太少会把ko加载的报错信息隐藏 掉。

```
xxx@sys2_206:~/a0_Android13_gki/device/rockchip/common$ vim BoardConfig.mk
xxx@sys2_206:~/a0_Android13_gki/device/rockchip/common$ git diff
diff --git a/BoardConfig.mk b/BoardConfig.mk
index 0d1c886..1761ed0 100755
---- a/BoardConfig.mk
+++ b/BoardConfig.mk
@@ -392,3 +392,5 @@ ifeq ($(strip $(BOARD_BASEPARAMETER_SUPPORT)), true)
    endif
        BOARD_WITH_SPECIAL_PARTITIONS := baseparameter:1M
endif
+
+BOARD_KERNEL_CMDLINE += printk.devkmsg=on
```

## 8.2 在RK的kernel打包中编译GKI使用的boot.img

先按正常编译步骤编译kernel, 生成arch/arm64/boot/Image 用如下命令打包boot.img mkbootimg --kernel arch/arm64/boot/Image --header\_version 4 --output ../mkcombinedroot/prebuilts/boot-5.10.img

## 8.3 查看google发布的内核接口

标准的内核接口定义在android目录下:

```
:~/a5_google_kenrel/common$ tree a
android/ arch/
wlq@sys2_206:~/a5_google_kenrel/common$ tree android/
android/
├── abi_gki_aarch64
├── abi_gki_aarch64_core
├── abi_gki_aarch64_db845c
├-- abi_gki_aarch64_exynos
├-- abi_gki_aarch64_fips140
├── abi_gki_aarch64_galaxy
├── abi_gki_aarch64_generic
├-- abi_gki_aarch64_hikey960
└── abi_gki_aarch64_rockchip
heiigki_aarch64_type_visibility
├── abi_gki_aarch64_virtual_device
├── abi_gki_aarch64.xml
⊢— abi_gki_modules_exports
⊢— abi_gki_modules_protected
├── gki_aarch64_fips140_modules
├── gki_aarch64_modules
```

#### └── gki\_system\_dlkm\_modules

## 8.4 kernel编译慢卡在LTO优化

```
kernel在编译的时候会进行LTO优化,这个耗时会很长,如果是做临时调试可以改用LTO thin,可以减少耗时,具体修改如下:
```

```
•••
```

```
--- a/arch/arm64/configs/gki_defconfig
+++ b/arch/arm64/configs/gki_defconfig
@@ -97,7 +97,7 @@ CONFIG_CRYPTO_AES_ARM64_CE_BLK=y
CONFIG_KPROBES=y
CONFIG_JUMP_LABEL=y
CONFIG_SHADOW_CALL_STACK=y
-CONFIG_LTO_CLANG_FULL=y
+CONFIG_LTO_CLANG_FULL=y
+CONFIG_LTO_CLANG_THIN=y
CONFIG_CFI_CLANG=y
CONFIG_MODULES=y
CONFIG_MODULES=y
...
```

注意,这个修改仅做临时调试用,正式编译时需要还原修改在编译对应KO。

## 9 如何提交内核接口到upstream

如果需要添加新的内核接口,可以生成对应的patch,再将patch通过瑞芯微的redmine系统提交个瑞芯 微审核然后再统一提交给google

```
diff --git a/android/abi_gki_aarch64_rockchip b/android/abi_gki_aarch64_rockchip
index 85bd8bc134cf..3344cf064e06 100644
--- a/android/abi_gki_aarch64_rockchip
+++ b/android/abi_gki_aarch64_rockchip
@@ -2144,6 +2144,15 @@
  mmc_pwrseq_register
  mmc_pwrseq_unregister
+# required by r8168.ko
+ pci_set_mwi
+ pci_clear_mwi
+ proc_get_parent_data
+ skb_checksum_help
+ __skb_gso_segment
+ remove_proc_subtree
+ pci_choose_state
+
# required by reboot-mode.ko
  devres_release
```

kernel\_kobj